## **Overview**

For Medical Assistance Programs, DRA requirements for Citizenship and Identity (SCHIP) can be obtained by an interface (SVES). This interface is generated in CBMS and calls out to the Social Security Administration to verify both Citizenship and Identity for members on a Medical Assistance case. If verification is received through this interface, CBMS will be updated automatically with the appropriate verification source(s).

## New Application:

- 1) Login to CBMS
- 2) Click the Follow Up Activities main tab
- 3) Navigate to the Interfaces tab
- 4) Select SVES Request sub-tab
- 5) Enter the member's SSN, then Load
- 6) Select all radio buttons under SVES Request Type to retrieve all SSA Data required for the program
  - a) If the member is not listed in the data on the page, click the magnifying glass icon to do a client search and select member's name
- 7) Once client information is populated on the page, click Save

## NOTE: This concludes the data entry for the SVES request

- 8) Navigate to the Search SVES Data sub-tab
- 9) Enter the SSN to see the appropriate member's SVES data
- 10) Click Search
- 11) Click on the View SVES SCHIP Citizenship Verification Data Related List
- 12) This completes the data entry for the Search SVES Data
- 13) Navigate to the Case by entering the Case Number in the Global Search bar
- 14) Click on Case Number in the results table to access the Members page
- 15) From the Members page, hover over the Actions button
  - a) Select **Begin Interactive Interview** to initiate the Interactive Interview (II) queue
- 16) Navigate to the **Demographics** tab
  - a) Complete the data entry for US Citizen Section as follows:
    - i) US Citizen: YES
    - ii) Status: US Born
    - iii) Verification: Received
    - iv) Source: Client Statement
    - v) Acceptable Doc: No
  - b) SCHIP Interface will call out to the Social Security Administration on the .15 and .45 of each hour

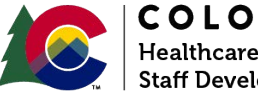

| COLORADO                       |
|--------------------------------|
| Healthcare & Economic Security |
| Staff Development Division     |

| Release June 2023 | Version 1.1 |
|-------------------|-------------|
|                   | Page 1 of 3 |

- 17) You can verify the interface by navigating back to the **Demographics** page after waiting the appropriate time (above)
  - a) Verified Citizenship will update fields with SCHIP Verification value: *Citz/ID Confirmation*
  - b) Verified Identification will add/update fields in the Identification Related List with SCHIP verification value: *Citz/ID Confirmation*.
- **18**) Or you can continue through the Interactive Interview Queue and review the SVES/SCHIP information on the **Interface Summary**

NOTE: If the interface is unsuccessful, the user will need to request/obtain the necessary documentation of Citizenship and/or Identification. Once received, the documentation must be entered into CBMS.

## Existing Medical Assistance Case:

This process will trigger the SCHIP Interface to run automatically.

- 1) Login to CBMS
- 2) Complete SVES Request and Search SVES Data as instructed above
- 3) Navigate to the Case Individual Programs Requested page
- 4) From the Name drop-down, select the appropriate person
- 5) Click on the Medical Assistance row in the summary window
- 6) Select the pencil/edit icon to edit the record
- 7) Enter the Effective Begin Date
  - a) Use Today's date
- 8) Select '*No*' for Requesting Assistance
- 9) Enter Today's date as the Date Reported
- 10) Click Save
- 11) Click on the Medical Assistance row in the summary window
- 12) Select the pencil/edit icon to edit the record
- 13) Enter the Effective Begin Date
  - a) Use Today's date
- 14) Select 'Yes' for Requesting Assistance
- 15) Enter Today's date as the Date Reported
- 16) Click Save
- 17) Navigate to the Demographics tab
  - a) Complete the data entry for US Citizen Section as follows:
    - i) US Citizen: YES
    - ii) Status: US Born
    - iii) Verification: Received
    - iv) Source: Client Statement
    - v) Acceptable Doc: No

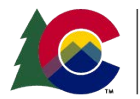

| COLORADO                       |
|--------------------------------|
| Healthcare & Economic Security |
| Staff Development Division     |

| Release June 2023 | Version 1.1 |
|-------------------|-------------|
|                   | Page 2 of 3 |

- 18) You can verify the interface by navigating back to the **Demographics** page after waiting the appropriate time (above)
  - *a)* Verified Citizenship will update fields with SCHIP Verification value: *Citz/ID Confirmation*
  - b) Verified Identification will add/update fields in the Identification Related List with SCHIP verification value: *Citz/ID Confirmation*
- **19**)Or, you can continue through the Interactive Interview Queue and review the SVES/SCHIP information on the **Interface Summary**

NOTE: If the interface is unsuccessful, the user will need to request/obtain the necessary documentation of Citizenship and/or Identification. Once received, the documentation must be entered into CBMS.

Do you have any questions or suggestions regarding this process? Please contact the SDC via email <u>SOC StaffDevelopment@state.co.us</u>

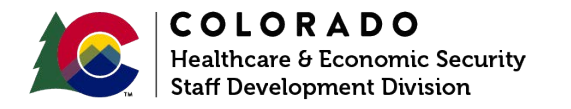

| Release June 2023 | Version 1.1 |
|-------------------|-------------|
|                   | Page 3 of 3 |